# 供应链后台配置

| <b>—</b> . | 供应链模块开启   | . 2 |
|------------|-----------|-----|
| <u> </u>   | 供应链初始引导   | . 4 |
| <u> </u>   | 智能供应链管理模块 | . 9 |
| 3          | 3.1 常规操作页 | . 9 |
| 3          | 3.2 餐品配方页 | 15  |
| 3          | 3.3 物料信息页 | 23  |
| 3          | 3.4 供应商页  | 26  |

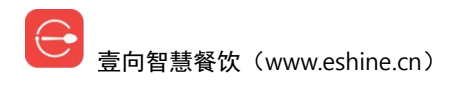

# 一. 供应链模块开启

门店供应链模块默认是未启用状态,如需使用,请确定软件版本为专业版。模块的开启,到

门店首页左下角【智能供应链】进入。

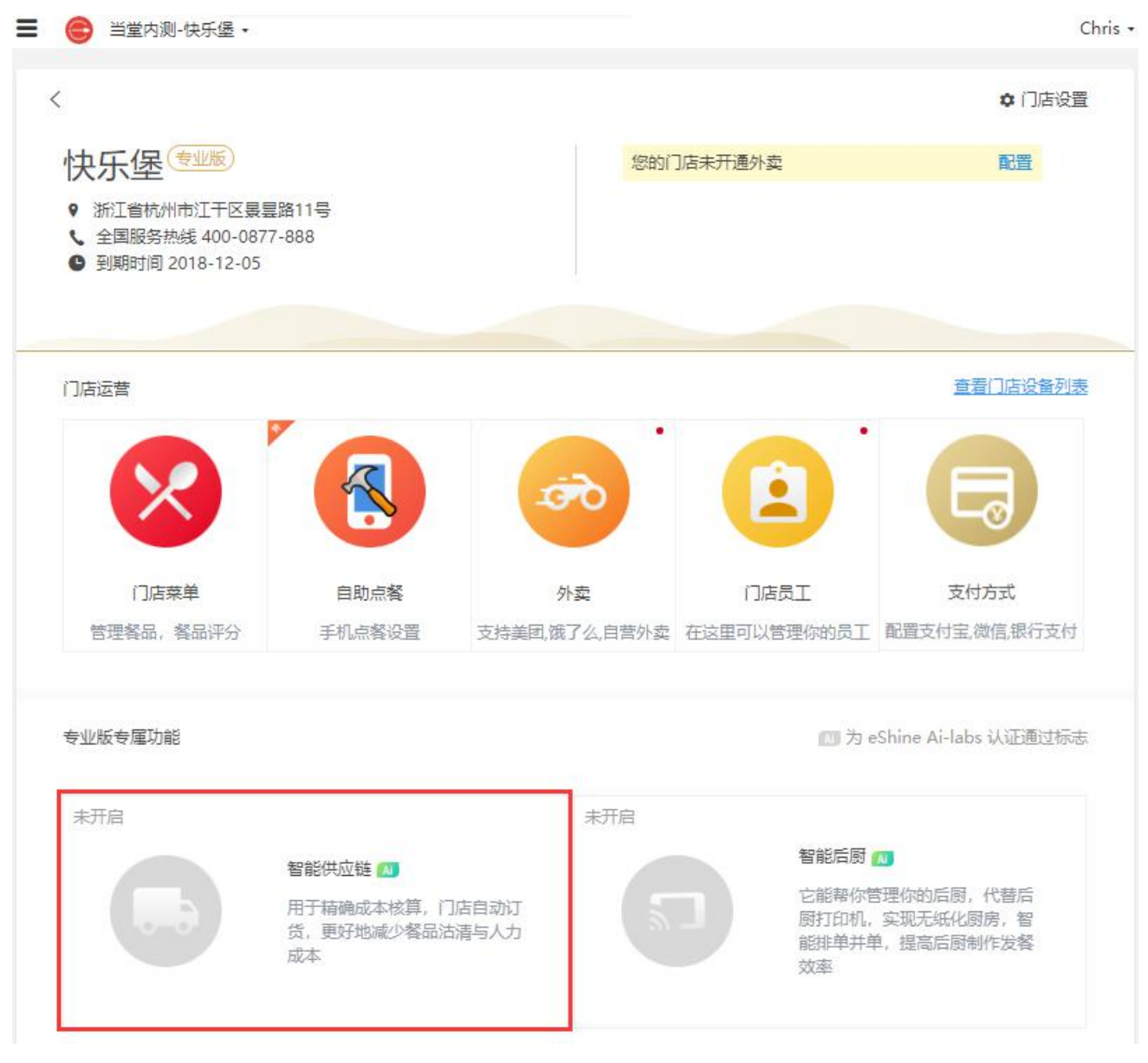

进入后会有供应链模块功能简介,【享受以上所有服务】开启。

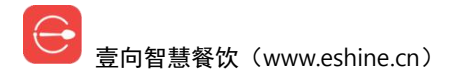

| = © | 当堂内测-快乐堡 🔹                     |                                                      | Chris •    |
|-----|--------------------------------|------------------------------------------------------|------------|
| <   |                                | 智能供应链                                                |            |
|     | 商家后台                           | <b>智能订货</b><br>从成本管控的根源发挥力量,使订货达到不沽清,不浪费的目的          | ▶ 立即体<br>验 |
|     | 管理员、财务、老板                      | <b>库存预警</b><br>就算遇到突发事件,导致库存不足,系统也能早早的发出预警           | >          |
|     | <b>店长端</b><br>使用角色:店长、店员       | <b>待办中心</b><br>什么时候该做什么事,再也不用管理者去操心,去培训,按照提示<br>去做就好 | >          |
|     |                                | <b>多人同时收货</b><br>快速完成日常任务,省时省力                       | >          |
|     | <b>供应商端</b><br>使用角色:总部仓库、外部供应商 | 多人同时盘点<br>快速完成日常任务,省时省力                              | >          |
|     |                                | 享受以上所有服务                                             |            |

模块开启后跳转到配方配置页面。

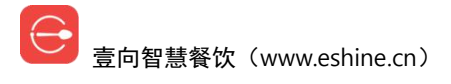

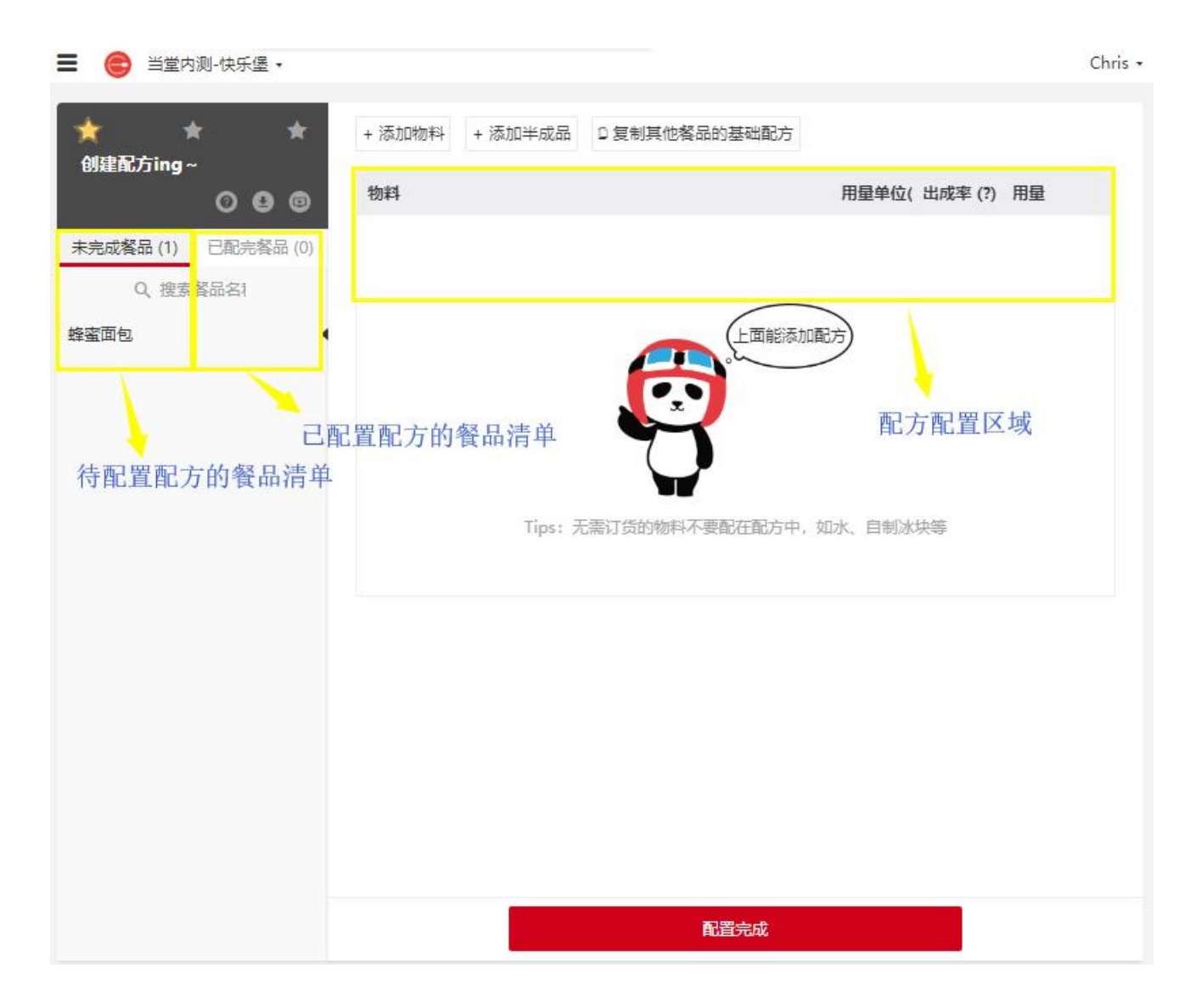

## 二.供应链初始引导

【+添加物料】会插入一空白行,"物料"处输入物料名,输入过程中系统会做匹配,如果当前品牌下已有物料会匹配出来供选择,选择已存在的物料后其"用量单位"、"出成率"是不允许修改的,仅填写用量。系统不存在的新物料直接输入名称,选择用量单位,也可直接输入创建新单位,设置好出成率,填写用量。全部输入完毕后【配置完成】。

注意:新物料用量单位弄错的话需先移除重新配置。

出成率是什么,比如: 100 克圆葱,去皮、去根后,剩余 80 克净料,则出成率为 80%。

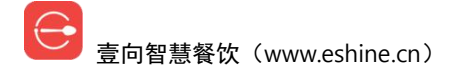

| 🚍 🕞 当堂内测-快乐堡 🗸          |                                |            |        |     |     |     | Chris + |
|-------------------------|--------------------------------|------------|--------|-----|-----|-----|---------|
| ★★<br>创建配方ing~<br>⑦ ♀ ◎ | + 添加物料 + 添加半成品 D 复制其他餐品的基础配方物料 | 用          | ]量单位(? | 出成率 | (?) | 用量  |         |
| 未完成餐品(1) 已配完餐品(0)       | I I                            | 移除         | 择单位    | 100 | %   | 净料量 |         |
| Q、搜索餐品名称                | 白砂糖                            | 意 克        | 5      | 100 | %   | 50  |         |
| 蜂蜜面包     ◀              | 土鸡蛋                            | $\uparrow$ |        | 100 | %   | 1   |         |
|                         | 黄油                             | 克          | 5      | 100 | %   | 20  |         |
|                         | 酵母                             | 壳          | 5      | 100 | 96  | 20  |         |
|                         | 面粉                             | 克          | 5      | 100 | %   | 500 |         |
|                         |                                |            |        |     |     |     |         |
|                         | 配置完成                           | 0          |        |     |     |     |         |

当所有餐品配方配置完后,对于连锁店,会引导是否要复制其他门店已配置好的非配方物料 (包材、耗材)。如需要,请选择好门店【确认复制】,当然也可以【不复制,手工填写】跳 过。

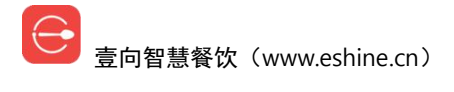

| ★ ★ ★<br>C置耗材ing ~                    |                  |               | ~ ~ ~      |
|---------------------------------------|------------------|---------------|------------|
| <b>夏制其他门店的非配方物料</b><br>夏制内容:物料名称、用量单位 |                  |               |            |
| 门店组-黑科技专用                             | 供应链测试门店          | 门店组-先付取餐 (勿动) | 专属演示店 (勿动) |
| 48 项                                  | 82 项             | 49 项          | 151 项      |
| 小权的店                                  | 供应链              | 娘娘后宫咖啡店       | 雷哥哥的店      |
| 35 项                                  | 120 项            | 19 项          | 28 项       |
| yetta测试用                              | LYNK & CO咖啡 (勿动) | 啥             | 后付费演示店-后付费 |
| 77 项                                  | 4 项              | 9项            | 26 项       |
| 浙江省杭州市西湖区灵隐路9浙江<br>省杭州                | 壹向金华店管家演示账号      |               |            |
|                                       |                  | 确认复制          | 不复制 千丁信官   |

跳过复制其他门店非配方物料后跳至耗材配置页,前面配置配方输入错误的物料在这里会出现,可以点击物料左下角图标删除。可以返回【复制其他门店配置】,也可以点击右上角【>|】 跳过耗材配置步骤。

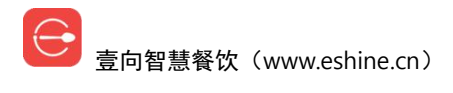

| = (       | 当堂内测-快乐堡                      | •         |         |        |          | Chris - |
|-----------|-------------------------------|-----------|---------|--------|----------|---------|
| ★ 配置      | ★<br>耗材ing~                   | ★         |         |        |          | 0000    |
| 能直<br>除了1 | ( <b>托材 (3)</b><br>含材、都是耗材、包材 | 他属于耗材     |         |        |          |         |
|           |                               | 砂糖        | 糖       | 毛毛     |          |         |
|           | 添加耗材                          | ■ 用量单位: 克 | 用量单位: 克 | 用量单位:个 |          |         |
|           |                               |           |         |        |          |         |
|           |                               |           |         |        |          |         |
|           |                               |           |         |        |          |         |
|           |                               |           |         |        |          |         |
|           |                               |           | R.      | 完成     | 复制其他门店配置 |         |

【+添加耗材】,输入物料名称,输入过程中系统会做匹配,如果当前品牌下已有物料会匹配 出来供选择,系统不存在的新物料直接输入名称。

选择物料分类,新分类填写好后【+点击创建】。

| 面包盒      | 3/20      |
|----------|-----------|
| 初料分类 (?) |           |
| 0、包装盒    | $\otimes$ |
| + 点击创建   |           |

选择用量单位,新单位填写好后【+新增单位】。

| 物料名称       |      |
|------------|------|
| 面包盒        | 3/20 |
| 物料分类 (?)   |      |
| 包装盒        |      |
| * 用量单位 (?) |      |
| 大袋         |      |
| + 新增单位     |      |
| 取消         | 确定   |

耗材配置页结束后跳至供应商、物料规格、单价、在途时间采购信息复制页,对于连锁店, 会引导是否要复制其他门店已配置好的采购信息。如需要,请选择好门店【确认复制】,当 然也可以【不复制,手工填写】跳过。也可以点击右上角【>|】跳过耗材配置步骤。

| 😅 当堂内测-快乐堡 🗸   |            |     |         |
|----------------|------------|-----|---------|
| <del>r *</del> | *          |     |         |
| 置供应关系ing~      |            |     | 0 8     |
| 择以下门店进行复制      |            |     |         |
| 制内容:供应商、物料规格、  | 甲价、在送时间    |     |         |
| 供应链测试门店        | 专属演示店 (勿动) | 供应链 | 娘娘后宫咖啡店 |
| 1项             | 2项         | 1项  | 1 项     |
| 21092          |            |     |         |
|                |            |     |         |
|                |            |     |         |
|                |            |     |         |
|                |            |     |         |
|                |            |     |         |
|                |            |     |         |

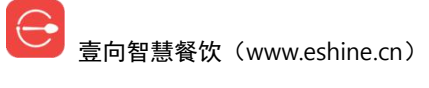

跳过后到智能供应链管理模块。

注意: 当餐品配方录入完成后且关联完供应商关系,店长端会生成初盘任务,初盘结束后, 智能供应链模块开始搜集分析历史营业数据、自动生成采购订单。后续新品创建后须配置完 配方才允许上架销售。

| 📃 🕞 当堂内测-快乐堡 🗸                   |                                  |                                |              |                               | Chris 🗸 |
|----------------------------------|----------------------------------|--------------------------------|--------------|-------------------------------|---------|
| <                                |                                  | 智能供应链                          |              | Q、物料, 餐品, 供应商者                | 能搜      |
| 常规操作                             | 物料信息                             | 者品                             | 調方           | 供应商                           |         |
| 接下来门店需要                          |                                  | 1 初次盘点 ?                       |              | 2 订货、收货等日常操作                  |         |
| 형 健康检查 🗉 🖽 🖄                     |                                  |                                |              |                               | 操作手册    |
| 餐品毛利堪忧<br>请检查配方用量或物料单价是否 ①<br>有误 | <b>配方未完成</b><br>修改了配方但是没有生效<br>认 | 有不常用物料<br>, 请确 💿 不处理, 会导致门     | 1店误订、误用 🕕    | <b>有不常用供应商</b><br>不处理,会导致门店误订 | 0       |
| NE <sub>V</sub> )<br>新建物料<br>政   | <b>批量编辑</b><br>价、政规格、更换供应商等      | 更换物料<br>把配方中物料A更换为物料B          | 新品研发<br>新品研发 | <b>〕</b><br>日毛利               |         |
| 物料分类实                            | <b>包材设置</b><br>时库存管理与理论消耗统计      | <b>报损原因自定义</b><br>可按自定义原因报损和统计 |              |                               |         |

# 三. 智能供应链管理模块

## 3.1 常规操作页

这里可以做待处理数据处理提醒及物料等信息的建立。

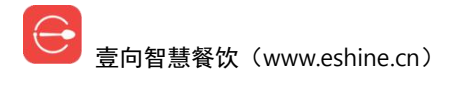

| ■ 😂 当堂内測-快乐堡・                           |                             |                                   | Chris +                        |
|-----------------------------------------|-----------------------------|-----------------------------------|--------------------------------|
| <                                       |                             | 智能供应链                             | Q、物料, 餐品, 供应商都能搜               |
| 常规操作                                    | 物料信息                        | 餐品配方                              | 供应商                            |
| 接下来门店需要                                 |                             | 1 初次盘点 ?                          | 2 订货、收货等日常操作                   |
| 🔂 健康检查 🔤 新检查                            | ]                           | 快速定位待处理数据                         | ▲ 门店操作手册                       |
| <b>餐品毛利堪忧</b><br>请检查配方用量或物料单价是 ①<br>否有误 | 配方未完成<br>修改了配方但是没有生效。<br>确认 | 有不常用物料<br>, 请 ① 不处理, 会导致门店误证<br>用 | 有不常用供应商<br>J、误 ① 不处理,会导致门店误订 ① |
| N <sub>E</sub> √/<br>新建物料               | <b>批量编辑</b><br>放奶格、更换供应商等   | ■ 更换物料 把配方中物料A更换为物料B              | <b>新品研发</b><br>帮你计算新品毛利        |
| 物料分类                                    | <b>包材设置</b><br>和本学管理与理论消耗统计 | <b>报损原因自定义</b><br>可按自定义原因报损和统计    |                                |

【新建物料】(点击可链接到操作说明):创建食材物料、包材、耗材。

【批量编辑】: 改价、改规格、更改供应商等。

按条件搜索出需要修改的物料信息,并选中确定。

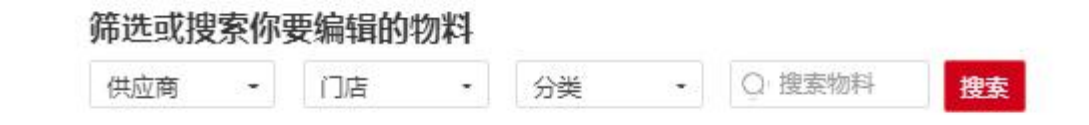

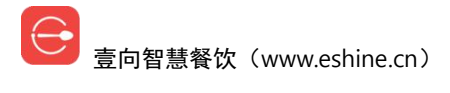

#### 筛选或搜索你要编辑的物料

| 毛不 | 易     | ・ 分类 | -   | 2 搜索物料 搜索  | Ę      |          |
|----|-------|------|-----|------------|--------|----------|
| 0  | 物料名   | 门店   | 供应商 | 规格         | 单价 (元) | 在途时间 (天) |
| 0  | 白砂糖   | 快乐堡  | 毛不易 | 1000克/袋    | 10     | 0        |
| 0  | 白砂糖   | 快乐堡  | 毛不易 | 2000克/袋    | 20     | 0        |
| 0  | 牛皮袋   | 快乐堡  | 毛不易 | $\uparrow$ | 1      | 0        |
| 0  | 牛皮筋   | 快乐堡  | 毛不易 | 根          | 0.05   | 0        |
| 0  | 小号塑料袋 | 快乐堡  | 毛不易 | $\uparrow$ | 0.01   | 0        |

#### 确定 (全部已选5)

| 添加物料 批量 | 编辑供应信息 |     | 所进      | 64项物料中,包含1家门瓜 | 店,1家供应商,共5条 <u>清空</u> |
|---------|--------|-----|---------|---------------|-----------------------|
| 加料名     | 门店     | 供应商 | 规格      | 单价 (元)        | 在途时间 (天)              |
| 牛皮筋     | 快乐堡    | 毛不易 | 根       | 0.05          | / 0 /                 |
| 小号塑料袋   | 快乐堡    | 毛不易 | 1       | 0.01          | 0                     |
| 牛皮袋     | 快乐堡    | 毛不易 | 1       | 1             | 0                     |
| 白砂糖     | 快乐堡    | 毛不易 | 1000克/袋 | 10            | 0                     |
| 白砂糖     | 快乐堡    | 毛不易 | 2000克/袋 | 20            | 0                     |

修改供应商和在途时间。

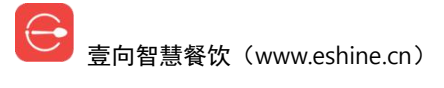

| <       |        | 统一编辑所选物料<br>选择供应商 |          |             |                       |
|---------|--------|-------------------|----------|-------------|-----------------------|
| 添加物料 批量 | 编辑供应信息 | 毛不易               |          | ◆<br>包含1家门店 | 日,1家供应商,共5条 <u>清空</u> |
| 物料名     | 门店     | 在速时间 (?)<br>0天 1天 | 2天 3天 其他 | · - (元)     | 在途时间 (天)              |
| 牛皮筋     | 快乐堡    |                   | 配置完成     |             | 0                     |
| 小号塑料袋   | 快乐堡    |                   |          | -           | 0                     |
| 牛皮袋     | 快乐堡    | 毛不易               | <b>^</b> | 1           | 0                     |
| 白砂糖     | 快乐堡    | 毛不易               | 1000克/袋  | 10          | 0                     |
| 白砂糖     | 快乐堡    | 毛不易               | 2000克/袋  | 20          | 0                     |

修改单一物料供应商、订货单位、单价和在途时间。

| 😑 🎯 当堂内道 | 则 -     |                  | 10     | Chris •        |
|----------|---------|------------------|--------|----------------|
| -        |         | 牛皮筋              |        |                |
| <        |         | 选择供应商            |        |                |
|          |         | 毛不易              |        |                |
| 添加物料批    | 量编辑供应信息 | 订货单位 (?)         | 包含1家门店 | 吉,1家供应商,共5条 清空 |
| 物料名      | 门店      | 根                | (元)    | 在途时间 (天)       |
| 牛皮筋      | 快乐堡     | 单价 (?)           |        | 0              |
| 小号塑料袋    | 快乐堡     | 0.05 元/根         |        | 0              |
| 牛皮袋      | 快乐堡     | 在途时间 (?)         |        | 0              |
| 白砂糖      | 快乐堡     | 0天 1天 2天 3天 其他 - |        | 0              |
| 白砂糖      | 快乐堡     | 配置完成             |        | 0              |
|          |         |                  |        |                |

【更换物料】(点击可链接到操作说明):把餐品中某物料替换成另外一个物料。 【新品研发】:用于测算新品成本率、利润率,同时配方可用于餐品复制。 历史新品可删除,【+研发新餐品】进行测算。

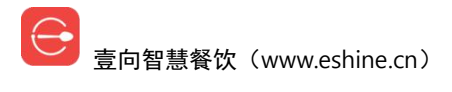

| <     |       |      |      |        |       |
|-------|-------|------|------|--------|-------|
| +     | 华尔兹面包 | 新品11 | 南方果茶 | 复合水果沙拉 | test1 |
| 研发新餐品 | Û     |      |      |        | 未配配方  |
| test  | 鸡蛋饼   | 研发一个 |      |        |       |
|       | 未配配方  |      |      |        |       |

配方可创建,成本毛利所见即所得。

有个使用小窍门,可【复制其他餐品的基础配方】。

【去上架】新品,还是需要创建餐品的,只是配方可以从这个新品复制过去。

|       |         |            | 平尔兹田语      |         | C采的 | ,不安把他大信 | 息印过去, | 但你可以复制能力         |
|-------|---------|------------|------------|---------|-----|---------|-------|------------------|
| +添加物料 | + 添加半成品 | □复制其他餐品的基础 | <b></b> 配方 |         |     |         |       | 去上架              |
| 毛利率   |         |            |            |         |     | 83.61 % |       | •                |
| 物料    |         |            | 用量单位(?)    | 出成率 (?) | )   | 用量      |       | 单价(元)            |
| 土鸡蛋   |         | 新物料        | $\uparrow$ | 100     | %   | 1       | ¥0.00 | 1/个              |
| 酵母    |         | 新物料        | 克          | 100     | %   | 20      | ¥0.20 | 0.01/克           |
| 黄油    |         | 新物料        | 克          | 100     | %   | 20      | ¥0.20 | 0.01/克           |
| 白砂糖   |         |            | 克          | 100     | %   | 50      | ¥0.50 | <u>0.0100/</u> 克 |
| 面粉    |         | 新物料        | 克          | 100     | %   | 500     | ¥5.00 | 0.01/克           |

【物料分类】(点击可链接到操作说明):给物料归类。

【包材设置】: 包材组分类,设定哪些物料为包材。

包材分为两种,一种为餐品包材(如饭盒),一种为订单包材(如一个订单只用一个袋子)。

| <     |              | 包材设置                | 复制其他门店包材组 |
|-------|--------------|---------------------|-----------|
| +     | 面包类<br>外带 外卖 | 订单小袋<br>外带 外卖<br>订单 |           |
| 添加包材组 | 物料: 2 项      | 物料: 1 项             |           |

菜品包材,设置哪些餐品用哪些物料。

| 包材组名称              |        | 与以下门店同步配置    |
|--------------------|--------|--------------|
| 包材组名称全品牌通用         |        | 已选(1)        |
| ■这组包材用在哪里          |        | Q 搜索门店名称     |
| ✓ 堂食外带             | 🥝 外卖订单 | ⊖ 全选         |
| ■用于什么类别            |        | ✓ 快乐堡        |
| 客品                 | 订单     | ○ 门店组-黑科技专用  |
| <b>捐定</b> 後而使用捐定包树 |        | ○ 供应链测试门店    |
| −洗择客品              |        | ○ 专属演示店 (勿动) |
| 已选0项餐品(多个规格记)      | 为多项) → | ○ 小权的店       |
| 许这句材               |        | ○ 娘娘后宫咖啡店    |
| 已选0个物料             | 3      | ○ 雷哥哥的店      |
|                    |        |              |
|                    | 定      |              |

订单包材,设置一个订单用哪些物料。

| <          | 添加包材      |
|------------|-----------|
| 包材组名称      | 与以下门店同步配置 |
| 包材组名称全品牌通用 | 已选(1)     |

| ❷ 堂食外带                                                                                                    | 🥝 外卖订单 |
|----------------------------------------------------------------------------------------------------|--------|
| 用于什么类别                                                                                                    |        |
| 餐品                                                                                                    | 订单     |
| and the second second second second second second second second second second second second second second second |        |
| 打包一份订里使用指定包                                                                                                    | 材      |
| 时1包—份订单使用指定包<br>选择包材                                                                                             | 14     |
| 时包一份订单使用指定包<br>选择包材<br>已选0个物料                                                                                    | (1)    |

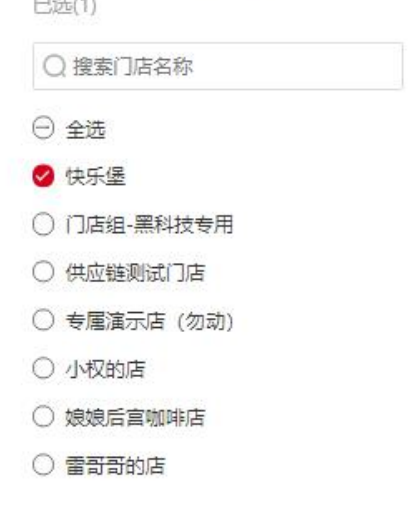

【报损原因自定义】: 报损原因用于店长端报损时选择。

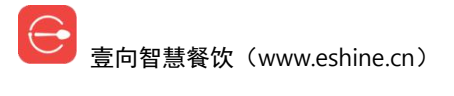

| <b>报损原因自定义</b><br>最多支持5项,原因可同时用于 | 查看系统已存在的报损原因 × 物料与餐品的报损,用于品牌下所有门店 |
|----------------------------------|-----------------------------------|
| 请输入报损原因                          | 0/10 确认新增                         |
| 报损1223                           |                                   |
| 问题很多                             |                                   |
| 54 Dil                           |                                   |

## 3.2 餐品配方页

供应链模块"餐品配方"页把所有餐品都显示在这,可点击分类筛选。

右上角可输入查询物料、餐品、供应商。

→ 餐品

蜂蜜面包

上一页 1 下一页

点击餐品会显示该餐品配方,所有物料供应商默认为"门店自采",采购单价留空。 "门店自采"供应商为每日订货、每日到货。

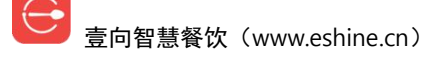

Chris +

Q、物料, 餐品, 供应商都能搜

供应商

2 订货、收货等日常操作

【+添加半成品】方法和正常配方添加物料一致。

|                | 蜂蜜面包       |          |          |     |
|----------------|------------|----------|----------|-----|
| + 添加物料 + 添加半成品 |            |          |          | 变更记 |
| 毛利率            |            |          | 100.00 % |     |
| 物料             | 用量单位(?     | 出成率 (?)  | 用量       | 单价  |
| 白砂糖            | 克          | 100.00 % | 50       | 5   |
| 土鸡蛋            | $\uparrow$ | 100.00 % | 1        | -   |
| 黄油             | 克          | 100.00 % | 20       | 40  |
| 靖母             | 克          | 100.00 % | 20       | -   |

点击某一物料单价处会跳至该物料详情页,显示该物料都用于到哪些餐品中,由哪些供应商 供货及供货规格,可【关联新的供应商】。

|                                                                                                    |                                                                                                    |                                 |            | c                               |
|----------------------------------------------------------------------------------------------------|----------------------------------------------------------------------------------------------------|---------------------------------|------------|---------------------------------|
|                                                                                                    | 用量单位: 克 /                                                                                                    | <b>白砂糖</b><br><sup>分类: 22</sup> | 0% 当前库存: 0 |                                 |
|                                                                                                    | 修改物料作                                                                                                    | 言息 物                            | 料没有用于配力    | 方时可删除                           |
| 自用在以下餐品中                                                                                                    | a (1)                                                                                                    |                                 |            |                                 |
|                                                                                                    |                                                                                                    |                                 |            |                                 |
| > 白砂糖的净料用量                                                                                                    | ● 白砂糖的原料用量   ■ 用白砂糖制作                                                                                                    | 的半成品在此餐品中的用量                    |            | <b>二</b> 更换物料                   |
| ▲ 自砂糖的净料用量<br>● 在<br>● 在<br>● 在<br>● 在                                                                                          | ● 白砂糖的原料用量 ■ 用白砂糖制作用<br>面包<br>基础配方中<br>50克<br>50克                                                                                                    | 的半成品在此餐品中的用量                    |            | □ 更换物料<br>关联新的供应商               |
| 自砂糖的净料用量<br>● 在<br>● 在<br>● 在<br>● 在<br>● 在<br>● 在<br>● 在<br>● (<br>● (<br>● (<br>● (<br>● (<br>● (<br>● (<br>● (<br>● (<br>● ( | <ul> <li>● 白砂糖的原料用量</li> <li>● 用白砂糖制作</li> <li>面包</li> <li>基础配方中</li> <li>50克</li> <li>50克</li></ul> | 的半成品在此餐品中的用量                    | 起订量        | 日 更接物料<br>大联新的供应商<br>在途时间(天)(?) |

修改物料分类、出成率、用量单位信息。因为会关联到所有餐品,请谨慎操作。

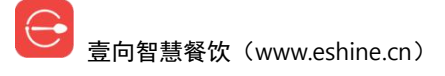

#### 编辑物料

| 取消                         | 确定             |
|----------------------------|----------------|
| 克                          |                |
| * 用量单位 (?)                 |                |
| 100                        | 96             |
| 出成率 (?) 物料在所有餐品中<br>影响所有餐品 | 的出成率都是一致的,此修改会 |
| 22                         |                |
| 物料分类 (?)                   |                |
| 白砂糖                        | 3/20           |
| \$ 初叶白小                    |                |

更换物料,即把该物料更换成另外一种物料,因为关联到对应所有餐品,请谨慎操作。 更换后会有个过度过程,当原物料不足时,系统会自动向供应商订新物料;当原物料用完时, 系统会自动切换为新物料。

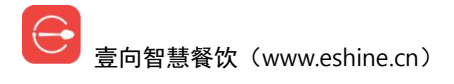

| 0 | 此操作会把品牌所有餐品下此物料更换为另一个物料, | 确定 |
|---|--------------------------|----|
| 操 | 作吗?                      |    |

#### 把【白砂糖】更换为

当物料A不足时,系统会自动向供应商订B物料;当物料A用 完时,系统会自动切换为B物料

\* 物料名称

|                              | 0/20           |
|------------------------------|----------------|
| 物科分类 (?)                     |                |
| 选择分类                         |                |
| * 出成率 (?) 物料在所有餐<br>改会影响所有餐品 | 品中的出成率都是一致的,此修 |
| 输入出成率                        | %              |
| * 用量单位 (?)                   |                |
| 选择单位                         |                |
| En:22                        | T ±            |

【关联新的供应商】可以选择已有供应商或者【新建供应商】。

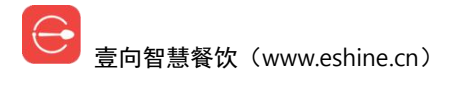

| 1 | - Judet |  |
|---|---------|--|
| н | んじ利用    |  |
|   | P/1/H   |  |

\* 选择供应商

请选择

○ 设为此物料默认的供应商

\* 订货单位 (?)

选择单位

|   | 与以下门店同步配置<br>已选(1) |
|---|--------------------|
| • | ○ 搜索门店名称           |
|   | ⊖ 全选               |
|   | 🕑 快乐堡              |
|   | ○ 门店组-黑科技专用        |
|   | ○ 供应链测试门店          |
|   | ○ 专属演示店 (勿动)       |
|   | ○ 小权的店             |
|   | ○ 娘娘后宫咖啡店          |
|   | ○ 雷哥哥的店            |
|   | O yetta测试用         |
|   | ○ 后付费演示店-后付费       |
|   |                    |
|   |                    |
|   |                    |
|   |                    |
|   |                    |
|   |                    |
|   |                    |
|   |                    |
|   |                    |
|   |                    |

配置完成

\* 选择供应商

| 新建供应商  |  |  |
|--------|--|--|
| wj     |  |  |
| 3551   |  |  |
| 123456 |  |  |
| 黄文娟    |  |  |

新建供应商要求录入供应商名称、供应商真实手机号(接单小程序需短信验证)、到货日(每 日、每周几、每月几号到货3种)以及起订金额,如果需要把此供货信息同步到其他门店右  $\ominus$ 

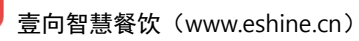

简单 好用 更懂你

边可勾选门店,【确定】完成。

| 供应商          | 供应商如何接单 (?) | 与以下门店同步配置<br>已选(1)           |
|--------------|-------------|------------------------------|
| ※供应商名称       | 0/20        | <ul> <li>○ 搜索门店名称</li> </ul> |
| * 供应商手机号 (?) | 0/20        |                              |
|              |             | ✓ →→                         |
| * 选择到货日 (?)  |             | ○ 门店组-黑科技专用                  |
| 请选择          | •           | ○ 供应链测试门店                    |
| 起订金额 (?)     |             | ○ 专属演示店 (勿动)                 |
|              | 元           | ○ 小权的店                       |
|              |             | ○ 娘娘后宫咖啡店                    |
| 取消           | 确定          | ○ 雷哥哥的店                      |

如果为默认供应商请点选【设为此物料默认的供应商】。

供应商选择完成后设定订货单位。

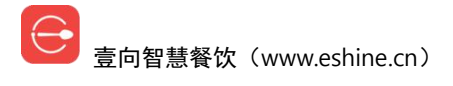

| 白砂糖<br>* 选择供应商   |    |          | 与以下门店同步配置<br>已选(1) |  |  |
|------------------|----|----------|--------------------|--|--|
| 毛不易              |    | •        | ○ 搜索门店名称           |  |  |
| ○ 设为此物料默认的供应商    |    |          | ⊖ 全选               |  |  |
| * 订货单位 (?)       |    |          | ✔ 快乐堡              |  |  |
| 袋                |    |          | ○ 门店组-黑科技专用        |  |  |
| 1袋=多少克 (?)       |    |          | ○ 供应链测试门店          |  |  |
| 1000             | 克  | + 添加中间规格 | ○ 专属演示店 (勿动)       |  |  |
| * 単价 (?)         |    |          | ○ 小权的店             |  |  |
| 10               |    | 元/袋      | ○ 娘娘后宫咖啡店          |  |  |
| 起订量 (?)          |    |          | ○ 雷哥哥的店            |  |  |
| 10               |    | 袋        | 〇 yetta测试用         |  |  |
| * 在途时间 (?)<br>0天 | 3天 | 其他 -     | ○ 后付费演示店-后付费       |  |  |
|                  |    |          |                    |  |  |
|                  |    |          |                    |  |  |
|                  |    |          |                    |  |  |
| 配置完成             |    |          |                    |  |  |

配置完成后可以看到有多条供应商关联信息,同时可以创建新的采购规格,设置默认采购项 等等操作。

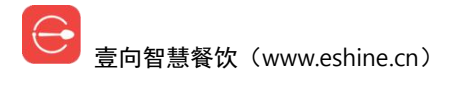

白砂糖/■

用量单位: 克 / 分类: 22 / 出成率: 100% 当前库存: 0

用在以下餐品中(1) ▶ 白砂糖的净料用量 ● 白砂糖的原料用量 ■ 用白砂糖制作的半成品在此餐品中的用量 蜂蜜面包 ■ 在基础配方中

Caller Call

#### 由以下供应商供应 (2)

▶ 50克● 50克

关联新的供应商

□ 更换物料

| 供应商  | 规格         | 单价(元) | 起订量            | 在途时间(天) (?)                         |
|------|------------|-------|----------------|-------------------------------------|
| 门店自采 | 克          | 0/克   | -<br>可添:       | 修改原采购规 <sup>4</sup><br>1<br>加新的采购规格 |
| 毛不易  | 1000克/袋 武队 | 10/袋  | 10袋<br>将其设为默认采 | 9购项                                 |
|      | 2000克/袋    | 20/袋  | 5袋             | 设为默礼 🗊 💿 🖊                          |
|      |            |       | 册              | 除该采购规格                              |

已创建采购规格接下来在其他供应商关联中可选择。

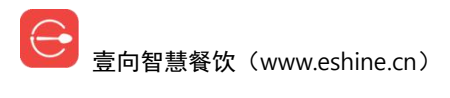

| 白砂糖                | 与以下门店同步配置      |
|--------------------|----------------|
| * 选择供应商            | 已选(1)          |
| 黄文娟                | ▼ Q 搜索门店名称     |
| ○ 设为此物料默认的供应商      | ⊖ 全选           |
| * 选择规格 (?)         | ✓ 快乐堡          |
| 新建规格               | ○ 门店组-黑科技专用    |
| 11克/袋 选            | 择 〇 供应链测试门店    |
| 1000克/袋 选          | 译 0 专属演示店 (勿动) |
| 2000克/袋 洪          | ◎ 小权的店         |
| * 订货单位 (?)         | ○ 娘娘后宫咖啡店      |
| 选择单位               | ○ 雷哥哥的店        |
|                    | O yetta测试用     |
|                    | ○ 后付费演示店-后付费   |
| 已创建采购规格在接下来的供应商关联中 | 可供选择           |
|                    |                |
|                    |                |
|                    |                |
|                    |                |
|                    |                |
| 配置完成               |                |
|                    |                |

## 3.3 物料信息页

供应链模块"物料信息"页把所有物料都显示在这。

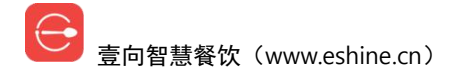

|                  |          | 智能供应链   |              | Q 物料, 餐品, 供应商都能 |
|------------------|----------|---------|--------------|-----------------|
| 常规操作             | 物料信息     | 44      | 霸副方          | 供应商             |
| 接下来门店需要          |          | 〕初次盘点 ② | 2            | )订货、收货等日常操作     |
| 常用物料 不常用物料 + 新建物 | 料 🖸 批量编辑 | 包材设置    |              | 什么是不常用物料。       |
| 全部分类(5) ▼        | 分类设置     | 出成率     | ③ 近3月月均成本(元) | ◇ 复用餐品数 ◇       |
| 面粉               | 未分类      | 100.00% | 0            | 1               |
| 白砂糖              | 22       | 100.00% | 0            | 1               |
| 黄油               | 耗材       | 100.00% | 0            | 1               |
| 母每               | 未分类      | 100.00% | 0            | 1               |
| 土鸡蛋              | 22       | 100.00% | 0            | 1               |

【分类设置】可批量修改物料分类,方法如下,也支持输入模糊匹配搜索物料进行分类修改, 方法一致。

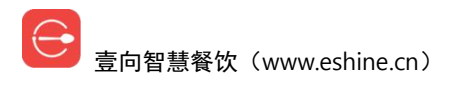

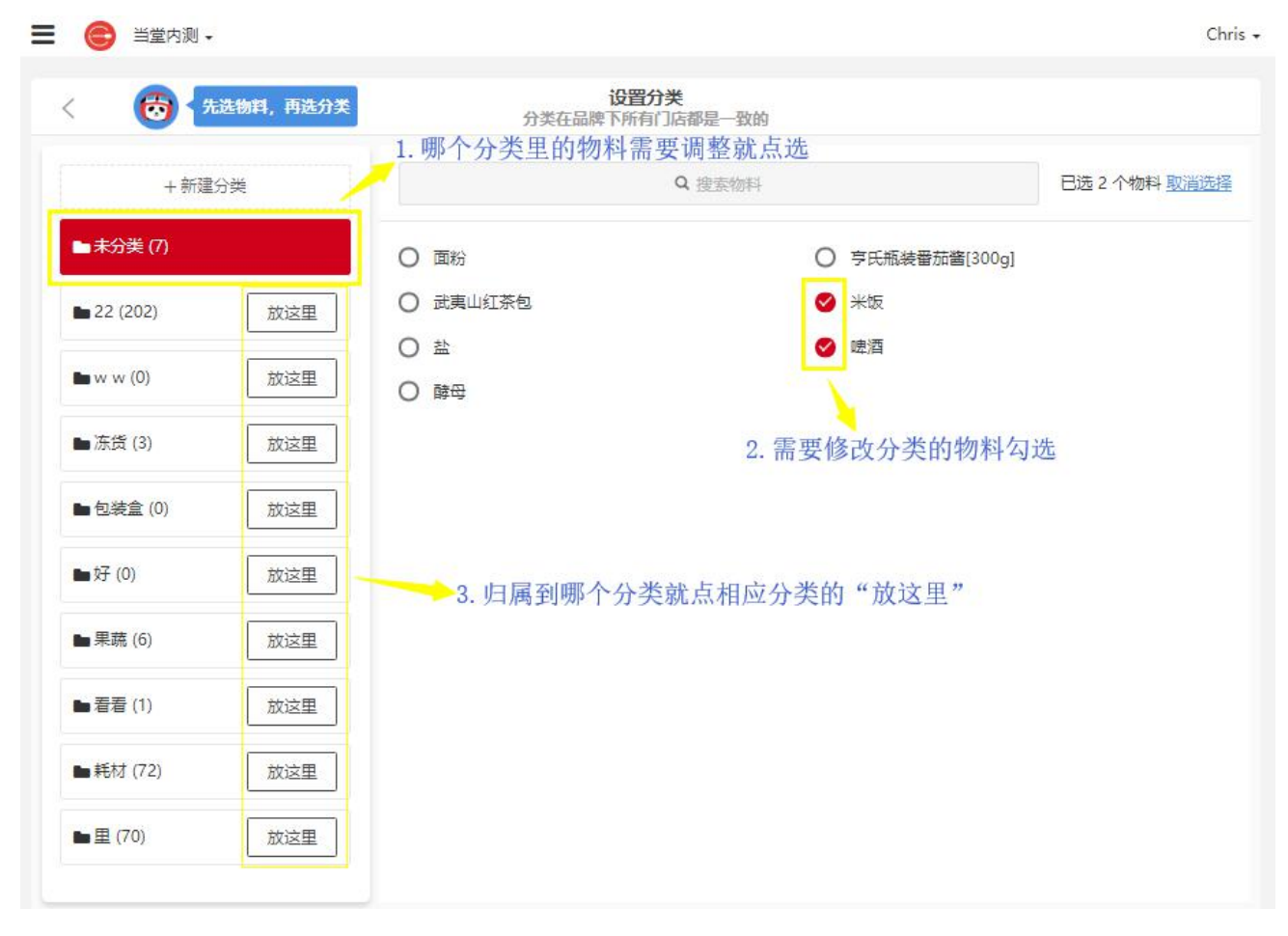

【+新建物料】是供应商和订货规格一起配置的过程。

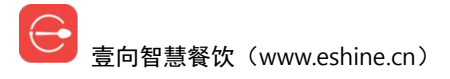

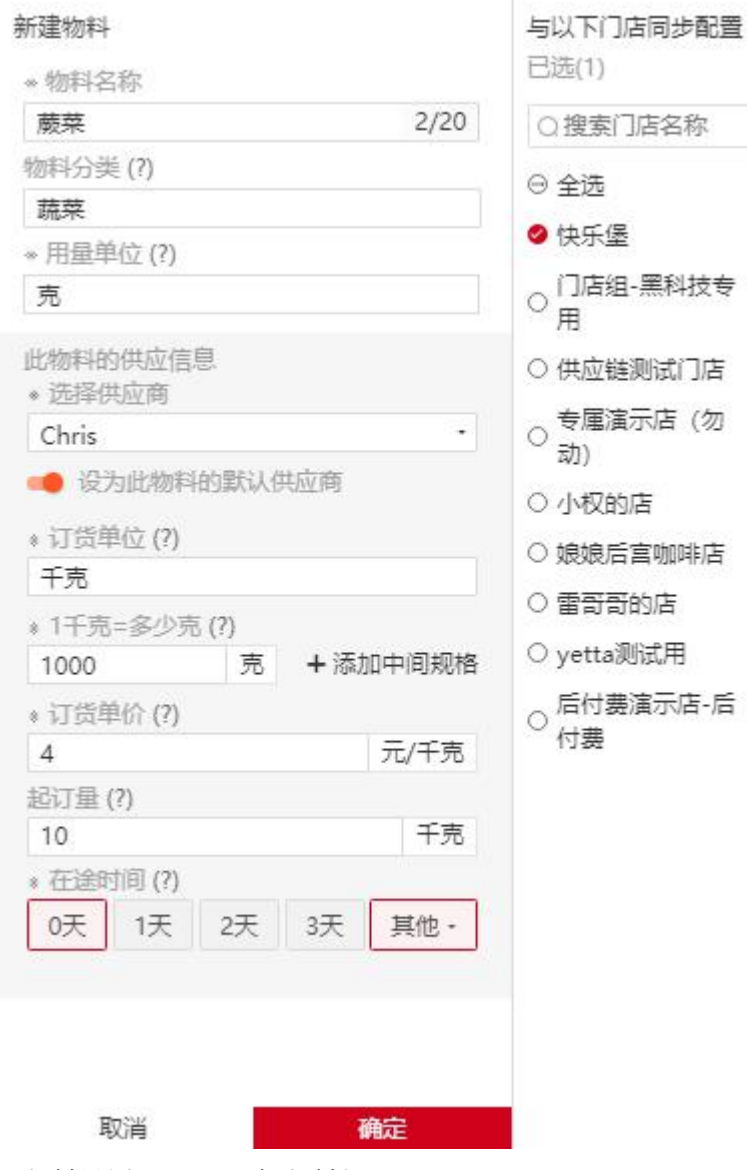

【包材设置】->【+添加包材组】,

#### 3.4 供应商页

供应链模块"供应商"页把所有供应商显示在这,连续 32 天有无订货、退货来区分是否为 常用供应商,可以在这里查看。

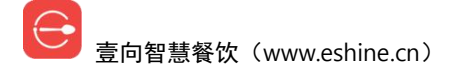

| 😑 😑 当堂内测-快乐堡 🗸      |               |          | Chris +          |
|---------------------|---------------|----------|------------------|
| <                   | 智能供应管         | <u>ن</u> | Q、物料, 餐品, 供应商都能搜 |
| 常规操作                | 物料信息          | 餐品配方     | 供应商              |
| 接下来门店需要             | 1 初次盘点        | 0        | 2 订货、收货等日常操作     |
| 常用供应商 <b>不常用供应商</b> |               |          | 什么是不常用供应商❷       |
| 供应商名称               | 近3月月均供货金额 (元) | 供应物料项    |                  |
| 门店自采                | 0.00          | 5        |                  |
| 毛不易                 | 0.00          | 1        |                  |

点击供应商后可看到该供应商所供应物料及物料供应规格。

可修改供应商名称、供应商真实手机号(接单小程序需短信验证)、到货日(每日、每周几、

每月几号到货3种)以及起订金额。

| 🗄 😑 当堂内测-快乐堡 🗸 |                    |                  |                                        |                 | Chris |
|----------------|--------------------|------------------|----------------------------------------|-----------------|-------|
| <.             | 修改任                | 共应商信息<br>毛不易 / 1 | ■───────────────────────────────────── | 立商              |       |
|                | 手机号: 150-6866-9255 | / 到货日:每天         | / 起订金额: 100                            |                 |       |
| 65 供应以下物料(     | 1)                 |                  |                                        | 批量政介 () 搜索      |       |
| 物料             | 规格                 | 单价(元)            | 起订量                                    | 在途时间(天) (?)     |       |
|                | 1000克/袋 默认         | 10/袋             | 增加<br>10袋                              | 采购规格 修改采<br>0   | 約規格   |
| 日砂糖            | 2000克/袋            | 20/袋             | 删除该米<br>5袋                             | 购规格<br>设为默认 👔 🔮 | >     |
|                |                    | ì                | 及为默认采购规                                | 格               |       |

【批量改价】修改物料采购单价,如果需要把此信息同步到其他门店右边可勾选门店。

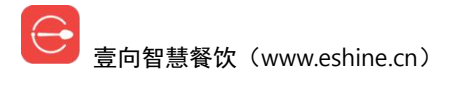

|                      |         |                | 批量改价    |        |                                            |                 | ×       |
|----------------------|---------|----------------|---------|--------|--------------------------------------------|-----------------|---------|
| <b>全部分类 ▼</b><br>毛不易 | ○ 搜索物   | 料名称            | 与以下     | 门店同步配置 |                                            |                 |         |
| 白砂糖<br>2000克/袋       | ¥ 20/ 袋 | 白砂糖<br>1000克/袋 | ¥ 10/ 袋 |        | Q 搜索门店名称                                   |                 |         |
|                      |         |                |         |        | ⊖ 全选                                       |                 |         |
|                      |         |                |         |        | 🛛 快乐                                       | <b>*</b>        |         |
|                      |         |                |         |        | 0 门店                                       | 组-黑科技专用         |         |
|                      |         |                |         |        | O 供应                                       | 誰测试门店           |         |
|                      |         |                |         |        | ○ 专属                                       | 寅示店 (勿动)        |         |
|                      |         |                |         |        | O 小权的                                      | 的店              |         |
|                      |         |                |         |        | <ul> <li>娘娘后宫咖啡店</li> <li>雷哥哥的店</li> </ul> |                 |         |
|                      |         |                |         |        |                                            |                 |         |
|                      |         |                | -       |        | 0 后付                                       | 费演示店-后付费        |         |
|                      | i       | <b>急</b> 认     | 预览修改    | 过的物料 🛛 |                                            |                 |         |
| "供应                  | 商 "     | 可 配            | 置       | 自 采    | 渠                                          | 道。              |         |
| ☰ 🙈 当堂内测-快乐爆-        |         |                |         |        |                                            |                 | Chris • |
|                      | 自采渠     | 道编辑            |         |        | ×                                          |                 |         |
| ×                    | 最多支持    | )持5项,用于品牌下所有门店 |         |        |                                            |                 |         |
|                      | 请卿/\3   | 尼旦谷杯           |         | 0/10   | 備认新增                                       | () 自采渠道 ()      | 5) >>   |
|                      | 淘宝      |                |         |        |                                            |                 |         |
|                      |         |                |         |        | 1                                          |                 |         |
| 物美超市 供应以下物料 (5)      |         |                |         |        |                                            | <b>通改价</b> Q 搜索 |         |
| 物料                   | 世纪华国    | 世纪华联           |         |        |                                            | 在途时间(天)(?)      |         |
| 面粉                   | 物美面粉    |                |         |        |                                            | 1               |         |
| 白砂糖                  | 克       |                | 0/克     | -      |                                            | 1               |         |
| 黄油 克 國語              |         | 33 <b>0</b>    | 0/克     | 2      |                                            | 1               |         |
| 酵母                   |         | 克 亚烈           |         | 0/克 -  |                                            | 1               |         |
|                      |         |                |         |        |                                            |                 |         |

壹向智慧餐饮(www.eshine.cn)

简单 好用 更懂你